# **CMS6100** Quick Start Guide

Thank you for purchasing the CMS6100 centralized monitoring system (*Monitor*). This Quick Start walks you through installation, configuration and local operation. For more details please refer to the *User Manual* on the CDROM.

### Step1 Check kit contents

pengea

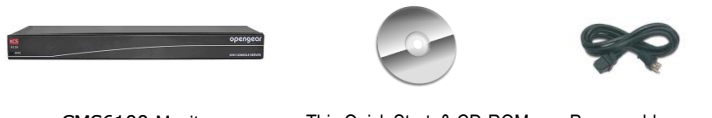

CMS6100 Monitor

This Quick Start & CD-ROM

Power cable

## Step 2 Connect the CMS6100 hardware

- > Plug the CMS6100 into the AC mains
- Connect the CMS6100 to your management network

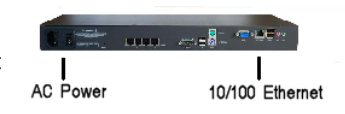

## Step 3 Set up the CMS6100 Monitor

The default Monitor IP Address is *192.168.0.1* (subnet mask *255.255.255.0*). With a web browser on any computer that is LAN connected to the Monitor:

- > Enter https://192.168.0.1 into the address bar
- **Note:** The LAN connected computer must have an IP address in the same network range (192.168.0.xxx) as the Monitor. If this is not convenient, you can use the *ARP Ping* command to set the IP address (refer *User Manual* or online FAQ for details). The Monitor also has its DHCP client enabled by default, so it will automatically accept any network IP address assigned by any DHCP server on your network and will then respond at both 192.168.0.1 and its DHCP address.
  - Log in using the default system user name *root* and the default password *default*. An Opengear **Welcome** screen listing the basic configuration steps is displayed

- Select Configure: System Administration and enter and confirm a new System Password
- You may also wish to enter a System Name and System Description to give the CMS6100 a unique ID and make it simple to identify. Click Apply

| opengear                                                                                                    |                            | System Hame: cms6116 Model: CMS6116 Firmware: 3.0.0p1 0<br>Uptime: 0 days, 23 hours, 15 mins, 7 secs Current User: root Log Out |  |
|----------------------------------------------------------------------------------------------------|----------------------------|----------------------------------------------------------------------------------------------------|--|
|                                                                                                    |                            | Configure: System Administration                                                                                                |  |
| Current Status                                                                                                   | System Name                | cms6116<br>An ID for the device.                                                                                                |  |
| System 🖬                                                                                                    | System Description         | The physical location of this device.                                                                                           |  |
| Managed Console Servers     User Authorization     Authentication     Network Settings     System Administration | System Password            | The secret used to gain administration access to this device.                                                                   |  |
|                                                                                                    | Confirm System<br>Password | Re-enter the above password for confirmation.                                                                                   |  |
| » Date & Time<br>» Firmware<br>» Support Report                                                                  | Apply                      |                                                                                                    |  |

To assign the CMS6100 Monitor a new static IP address or to permanently enable DHCP, select Configure: Network Settings then Network Interface and check DHCP or Static for Configuration Method

#### Step 4 Configure managed console servers

Select Configure: Managed Console Servers. The Managed Console Server list shows all the console servers currently being monitored. The Detected Managed Console Servers drop down list also shows all the detected console servers not currently being monitored

| opengear                                                                                   |                                                                                                    |                           |                        | System Name: cms6116 Model<br>Uptime: 1 days, 0 hours, 40 mir | : CMS6116 Firmware: 3.0.0p1<br>Is, 50 secs Current User: root<br>Log Out |
|--------------------------------------------------------------------------------------------|----------------------------------------------------------------------------------------------------|---------------------------|------------------------|---------------------------------------------------------------|--------------------------------------------------------------------------|
|                                                                                            |                                                                                                    |                           |                        | Configure:                                                    | Managed Console Servers                                                  |
| Current Status                                                                             | Managed                                                                                                    | Console Servers           |                        |                                                               |                                                                          |
| Reports E                                                                                  |                                                                                                    | Name                      | IP Address/DNS<br>Name | Description                                                   | Hosts Last Retrieved                                                     |
| System 🗳                                                                                   |                                                                                                    | IM4216                    | 192.168.250.152        | IM4216                                                        | Never                                                                    |
| * Managed Console Servers                                                                  |                                                                                                    | IM4004                    | 192.168.250.154        | IM4004                                                        | Tue Nov 10 13:23:01 2009                                                 |
| » User Authorization                                                                       |                                                                                                    | KCS6116                   | 192.168.250.156        | KCS6116                                                       | Tue Nov 10 13:22:48 2009                                                 |
| » Network Settings                                                                         | -                                                                                                    | Select/unselect all nodes |                        |                                                               |                                                                          |
| <ul> <li>» System Administration</li> <li>» Date &amp; Time</li> <li>» Firmware</li> </ul> | Retrie                                                                                                    | eve Hosts Delete          |                        |                                                               |                                                                          |
| * Support Report                                                                           | New Man                                                                                                    | aged Console Server       |                        |                                                               |                                                                          |
|                                                                                            | Detected Console Servers These console servers have been detected as candidates for management. Select a detected server, or leave blank to manually specify details. |                           |                        |                                                               | r management. Select a detected console                                  |
|                                                                                            | Add                                                                                                    | Refresh                   |                        |                                                               |                                                                          |

- To add a console server to either select one from the drop down list or add the new console server's IP Addresses and click Add
- Enter IP Address, Description and Name for the Managed Console Server you are adding
- Enter the **Remote** *Root* **Password** (i.e. the System Password that has been set on this remote *Managed Console Server*)
- **Note:** This password is used to propagate auto generated SSH keys and then forgotten. This password will not be stored. The CMS6100 *Monitor* communicates with the local and remote *Managed Console Servers* with secure SSH connections. This is done using public key authentication

and the *Opengear Monitor* automatically generates SSH key pairs for these communications - rather than using passwords -ensuring secure authenticated communications

Click Apply and the Monitor will set up a secure tunnel to the remote Managed Console Server and upload all its configuration settings (managed device details, user accounts, PDU and UPS settings, serial console and environmental alerts etc)

## Step 5 Authorize added new users

Monitor retrieves all the user accounts from each *Managed Console Server* but does not automatically give any of them any access privileges to the Monitor itself (only the *root* user has access by default).

- Select Configure: User Authorization. This will display a list of all the user which have been set up on all the *Managed Console Servers* currently being monitored by the *Opengear Monitor*
- For any user then select Edit and enter a new password that will be used by that user when accessing the Monitor. You may also wish to modify the *Group* membership and *Description* associated with the authorized user. Users in the user group can access the all the monitoring screens/menus whereas users in the admin group have this access plus the ability to reconfigure using the *Configure* menu
- Click Apply

## Step 6 Configure date and time

It is recommended that you set the local Date and Time as logging entries are timestamped (and certificate generation needs to check the validity period)

Select Configure: Date & Time and set manually or select synchronizing with a remote time server using the Network Time Protocol (NTP)

## Step 7 Certificate update

The default SSL certificate that comes with Monitor device is for initial set up purpose and should not be relied on for secured global access (and when you initially https:// accessed the Monitor your browser may have responded with a message that verified the security certificates validity but noted that it is not necessarily verified by a certifying authority. So it is recommended you generate and install a new base64 X.509 certificate that is unique for you.

- Select System: SSL Certificate, fill out the fields and click on Generate CSR for the Certificate Signing Request (CSR)
- Download the CSR string and send it to a Certification Authority (CA) for certification. They will return you a new certificate which you can then Upload to Monitor

## Step 8 Commence monitoring

Monitor runs Nagios (<u>www.nagios.org</u>) and the *Current Status, Reports* and *System* menu show the status and history of all the applications, computers and devices in your distributed networks - highlights problems and giving warnings

| opengear                                                                                                    | System A<br>Uptime                                                                                                    | tame: cms6116 Model: CM56116 Firmware: 3.0.0p1<br>: 2 days, 1 hours, 13 mins, 25 secs Current User: root<br>Log Out                                                                                                    |
|----------------------------------------------------------------------------------------------------|----------------------------------------------------------------------------------------------------|----------------------------------------------------------------------------------------------------|
|                                                                                                    |                                                                                                    | Current Status: Tactical Overview                                                                                                    |
| Current Status  Charant Status  Charactal Overview  Character  Character  Cha | Tactical Honitoring Overview<br>Last Updated: Wed Nov 11 16:52:16 UCT<br>Updated = 2009 seconds<br>Hagod9:3.12.4 - www.napos.cg<br>Logged m as reot<br>Network Outages<br>0 Outages                                                                                                    | Honitoring Performance           Service Check Execution Time: 0.00 / 0.19 / 0.055 sec           Service Check Latemcy: 0.00 / 0.54 / 0.067 Joc35 sec           Hot Check Execution Time: 0.04 / 0.067 / 0.053 sec           Hot Check Latemcy: 0.22 / 0.86 / 0.053 sec           Hot Check Execution Time: 0.22 / 0.86 / 0.053 sec           Hot Check Latemcy: 0.22 / 0.86 / 0.553 sec           Hot Check Execution Time: 0.22 / 0.86 / 0.553 sec           Hot Check Execution Time: 0.22 / 0.86 / 0.553 sec           # Active Hots / Service Checks: 16 / 36           Het Health:           Service Health: |
| Outages                                                                                                    | Hosts                                                                                                    |                                                                                                    |
| Reports<br>Nalabity<br>Trends                                                                                                    | 0 Down 0 Unreachable 18 Up 0 Pending<br>13 Disabled                                                                                                    |                                                                                                    |
| Alerts                                                                                                    | Services                                                                                                    |                                                                                                    |
| History     Summary     Histogram                                                                                                    | 10 Orbical         16 Warning         0 Unknown         22 0k           10 Disabled         16 Disabled         21 Disabled                                                                                                    | 11 Pending 11 Disabled                                                                                                    |
| 🕑 Event Log                                                                                                    | Monitoring Features                                                                                                    |                                                                                                    |
| System<br>Comments<br>Downtime<br>Process Info                                                                                                    | Page Detection         Notifications         Event Handles         Active Or<br>Page 100 Services Deabled<br>No Services         Page 200 Services         Page 200 | ecks Passive Checks<br>Disabled Passive Checks<br>I Disabled Passive Checks<br>I Als Services Enabled<br>I Host Disabled<br>                                                                                                    |

To remedy identified problems simply click on the Connect or Manage Power or View Status/Logs button. Your browser will download a configured SDT Connector Java application from the CMS6100 Monitor which will run on your computer and securely connect you to the relevant screen on the Managed Device or Managed Console Server

| G Ver Inter, 192.168.250.163 (Tormshapmap&ha0   | New York State                    | 🔹 🥋 Certificate Error              | 9 × 8                             | Google P                                                                   |  |  |  |
|-------------------------------------------------|-----------------------------------|------------------------------------|-----------------------------------|----------------------------------------------------------------------------|--|--|--|
| 🚖 88 • 🙀 SDTConnector                           |                                   | ment 🧲 Crikey                      | 6                                 | • 📾 • 🖻 🖶 • 🗗 🛷 🗇 🚱                                                        |  |  |  |
|                                                 |                                   | System Name: cm<br>Uptime: 1 days, | s6116 <b>Mod</b><br>2 hours, 30 m | el: CMS6116 Firmware: 3.0.0p1 0<br>ins, 21 secs Current User: root Log Out |  |  |  |
| Gateway Gateway                                 | Gateway Actions                   |                                    |                                   | Current Status: Map                                                        |  |  |  |
| Current Stal                                    | Out Of Band Retrieve Hosts        | catus iotais                       |                                   | Service status iotais                                                      |  |  |  |
| G Tactical                                      | Password for root@192.168.250.145 | ding                               | Ok Warnin                         | g Unknown Critical Pending                                                 |  |  |  |
| Hots     Services     Hots Crit     Sum     Sum | SDTConnect                        | tor                                | All Problems All Types<br>38 59   |                                                                            |  |  |  |
| Service II                                      | Username root                     | its                                |                                   |                                                                            |  |  |  |
| Probleme findasfinge                            | Password                          | Duration                           | Attempt                           | Status Information                                                         |  |  |  |
| Junha                                           |                                   | 0d 1h 0m 40s                       | + 1/1                             | Service is not scheduled to be checked                                     |  |  |  |
| Host     Retrieving hosts from CM4001     Unha  | Login                             | 0d 1h 0m 40s                       | + 1/1                             | Service is not scheduled to be<br>checked                                  |  |  |  |
| @ Outages                                       | Alert - temp_EMD                  | N/A 0d 1h 0m 40s                   | + 1/1                             | Service is not scheduled to be<br>checked                                  |  |  |  |
| Avaiabity  Avaiabity  Tends  Avaiabity          | Command line shell 🔒 OK           | 2009-11-10 18:07:04 0d 1h 26m B    | 1/4                               | TCP OK - 0.010 second response time<br>on port 23                          |  |  |  |